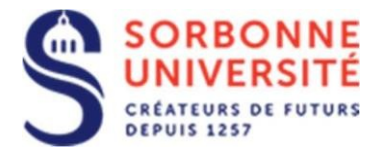

Direction du Système d'Information

## Procédure d'installation de la messagerie ZIMBRA sur Thunderbird.

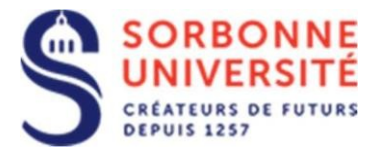

## Installation de la messagerie ZIMBRA sur Thunderbird 68.6.0 :

## Mise à jour :

Thunderbird est une application de messagerie gratuite.Si la version que vous utilisez est ancienne, il est preférable de la mettre à jour en allant dans le menu ? et de selectionner à propos de Thunderbird. Cette dernière se met alors à télécharger et installer la mise à jour puis vous demandera de redémarrer l'application.

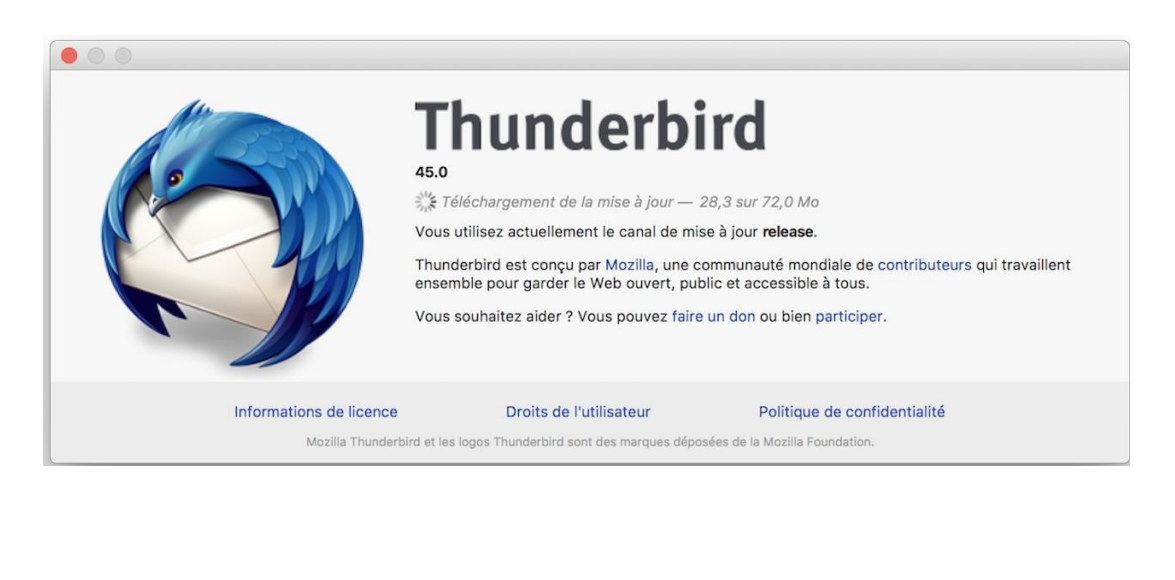

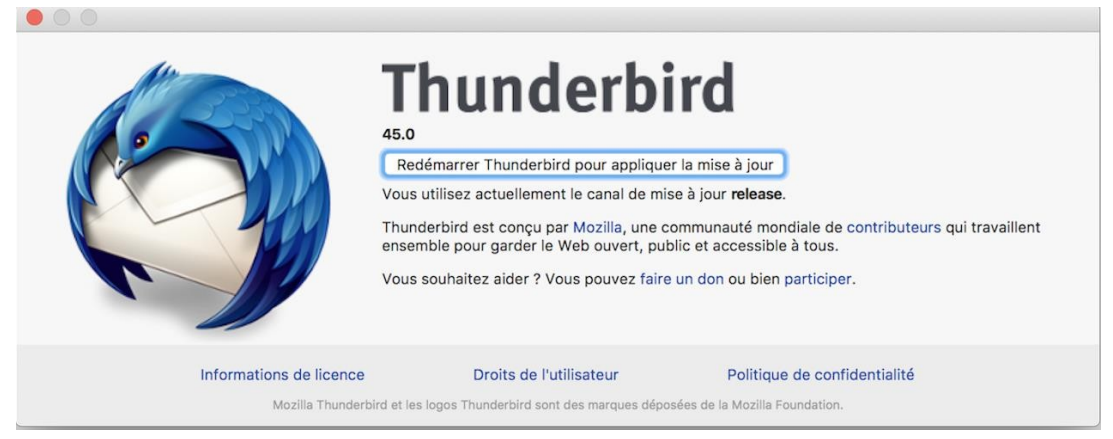

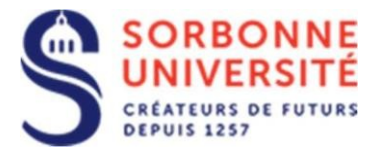

Une fois la mise à jour faite, créez un nouveau compte de messagerie en allant dans Le menu **Outils Paramètres de compte Courrier électronique** (1<sup>ère</sup> utilisation de Thunderbird :

| Accueil                  |                                                                                                  |
|--------------------------|--------------------------------------------------------------------------------------------------|
| 🐺 Relever 👻 🖋 Écrire 👻 📮 | Messagerie instantanée 🔏 Adresses 🛇 Étiquette 🗸 🎖 Filtre rapide Rechercher <ctrl+k> Q 🚍</ctrl+k> |
|                          | Thunderbird                                                                                      |
|                          | Comptes                                                                                          |
|                          | Configurer un compte :                                                                           |
|                          | Courrier électronique 🖓 <u>Messagerie instantanée</u> 🦓 Groupes de discussion                    |
|                          | Nouvelles et Blogs                                                                               |
|                          | Créer un nouvel agenda                                                                           |
|                          |                                                                                                  |

Ou bien Outils [] Paramètres de compte Outils [] Gestion des comptes [] Ajouter un compte de messagerie... :

|                      | Eichier Édition Affichag | je A <u>l</u> ler à <u>M</u> essages É <u>v</u> ènements et tâches <u>O</u> | utils ?                                                                |  |  |  |
|----------------------|--------------------------|-----------------------------------------------------------------------------|------------------------------------------------------------------------|--|--|--|
|                      | Accueil                  |                                                                             |                                                                        |  |  |  |
| Atmane               | 🐺 Relever 🔽 🖋 Écri       | Parametres des comptes Courrier et Groupes                                  |                                                                        |  |  |  |
|                      | ✓ ➡ Dossiers locaux      | 🗸 💆 Dossiers locaux                                                         | Paramètres du compte                                                   |  |  |  |
|                      | 0 Corbeille              | Paramètres des indésirables                                                 | Ce compte est spécial, aucune identité ne lui est associée.            |  |  |  |
|                      | 🛕 Messages en atte       | Espace disque                                                               | Nom du compte : Dossiers locaux                                        |  |  |  |
| Ce PC                |                          | Serveur sortant (SMTP)                                                      |                                                                        |  |  |  |
|                      |                          |                                                                             | Stockage des messages                                                  |  |  |  |
|                      |                          |                                                                             | Vider la cor <u>b</u> eille en quittant                                |  |  |  |
|                      |                          |                                                                             | lype de stoc <u>k</u> age des messages : Un fichier par dossier (mbox) |  |  |  |
|                      |                          |                                                                             | Répertoire local :                                                     |  |  |  |
| Corbeille            |                          |                                                                             | C:\Users\Atmane\AppData\Roaming\Thunderbird\Profiles\2ggbs1wj.d        |  |  |  |
|                      |                          |                                                                             |                                                                        |  |  |  |
|                      |                          |                                                                             |                                                                        |  |  |  |
|                      |                          |                                                                             |                                                                        |  |  |  |
| Panneau de           |                          |                                                                             |                                                                        |  |  |  |
| configuration        |                          |                                                                             |                                                                        |  |  |  |
|                      |                          |                                                                             |                                                                        |  |  |  |
| A                    |                          |                                                                             |                                                                        |  |  |  |
|                      |                          |                                                                             |                                                                        |  |  |  |
| Acrobat Reader<br>DC |                          | ·                                                                           | 1                                                                      |  |  |  |
|                      |                          | <u>G</u> estion des comptes                                                 |                                                                        |  |  |  |
|                      |                          | Ajouter un compte de messagerie                                             |                                                                        |  |  |  |
|                      |                          | Ajouter un compte de messagerie instantar                                   | lée                                                                    |  |  |  |
| Firefox              |                          | Ajouter un compte de llux                                                   |                                                                        |  |  |  |
|                      |                          | ingester un durce compress                                                  |                                                                        |  |  |  |

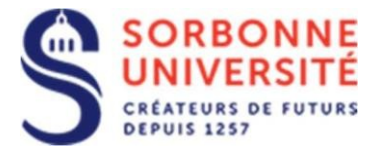

## Saisissez dans le tableau suivant votre nom, votre adre de messagerie et votre mot de passe, puis cliquez sur **Configuration manuelle** :

| Configurer une adresse é       | electronique existante             |                                      | $\times$ |
|--------------------------------|------------------------------------|--------------------------------------|----------|
| Votre <u>n</u> om complet :    | CHABANE Atmane                     | Votre nom, tel qu'il s'affichera     |          |
| <u>A</u> dresse électronique : | ane@sorbonne-universite.fr         | Votre adresse électronique existante |          |
| <u>M</u> ot de passe :         | Mot de passe                       |                                      |          |
|                                | ☑ Retenir le mot de pa <u>s</u> se |                                      |          |
|                                |                                    |                                      |          |
|                                |                                    |                                      |          |
|                                |                                    |                                      |          |
|                                |                                    |                                      |          |
|                                |                                    |                                      |          |
|                                |                                    |                                      |          |
|                                |                                    |                                      |          |
| Configuration <u>m</u> anuell  | e                                  | <u>C</u> ontinuer Ann <u>u</u> le    | r        |

Dans le tableau suivant, saisissez **imaps.sorbonne-universite.fr** comme nom d'hôte de serveur entrant (IMAP) et **smtps.sorbonne-universite.fr** sortant (SMTP) et selectionnez **SSL/TLS** et votre **identifiant** qui est le même pour ces deux types de serveurs.

| Configurer une adresse électronique existante                                                                                                    |  |                              |      |                   |                       |  |
|----------------------------------------------------------------------------------------------------|--|------------------------------|------|-------------------|-----------------------|--|
| Votre nom complet : CHABANE Atmane Votre nom, tel qu'il s'affichera<br>Adresse électronique : ne@sorbonne-universite.fr Votre adresse électronique existante<br>Mot de passe : |  |                              |      |                   |                       |  |
|                                                                                                    |  | Nom d'hôte du serveur        | Port | SSL               | Authentification      |  |
| Serveur entrant : IMAP                                                                                                    |  | imaps.sorbonne-universite.fr | 993  | SSL/TLS           | Mot de passe normal ᅌ |  |
| Serveur sortant : SMTP                                                                                                    |  | smtps.sorbonne-universite. ᅌ | 465  | SSL/TLS           | Mot de passe normal   |  |
| Identifiant : Serveur entrant :                                                                                                    |  | chabanea                     |      | Serveur sortant : | chabanea              |  |
| Configuration avancée                                                                                                    |  |                              |      | Annuler           | Re-tester Terminé     |  |

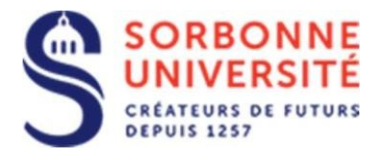

Si auucune erreur n'a été commise, votre messagerie s'ouvrira comme suit :

| 📥 Courrier entrant            |       |                                                           |       |                |
|-------------------------------|-------|-----------------------------------------------------------|-------|----------------|
| 🐺 Relever 🖌 🖋 Écrire 🖌 📮      | Messa | erie instantanée 🔌 Adresses 🗞 Étiquette 🗸 🏹 Filtre rapide |       | Recherche      |
| ∽ 🛃 atmane.chabanniversite.fr | ☆     | 🛱 Non lus 🟠 Suivis 🙎 Contacts 🔊 Étiquettes 🛽 Pièces       | ointe | s              |
| Courrier entrant              | ኑ ★   | 0 Sujet                                                   | 00    | Correspondante |
| Envoyés                       |       | test @SU from webmail                                     |       | Jean-Luc Munie |
| 🔟 Corbeille                   |       | test again ne pas tenir compte                            |       | Jean-Luc Munie |
| 🗸 🕎 Dossiers locaux           |       | test celsa P4 ne pas tenir compte                         |       | Jean-Luc Munie |
| 🔟 Corbeille                   |       | Idem                                                      |       | Jean-Luc Munie |
| 🛕 Messages en attente         |       | idem                                                      |       | Jean-Luc Munie |
|                               |       | idem                                                      |       | Jean-Luc Munie |
|                               |       | RE                                                        |       | Jean-Luc Munie |
|                               |       | RE                                                        | ٠     | Jean-Luc Munie |
|                               | 会     | re                                                        |       | Jean-Luc Munie |
|                               | - 2   |                                                           |       |                |